# Families First Coronavirus Response Act TLM Configuration Guide

# For Full Time Employees

For Companies with TLM Only or TLM + Accruals

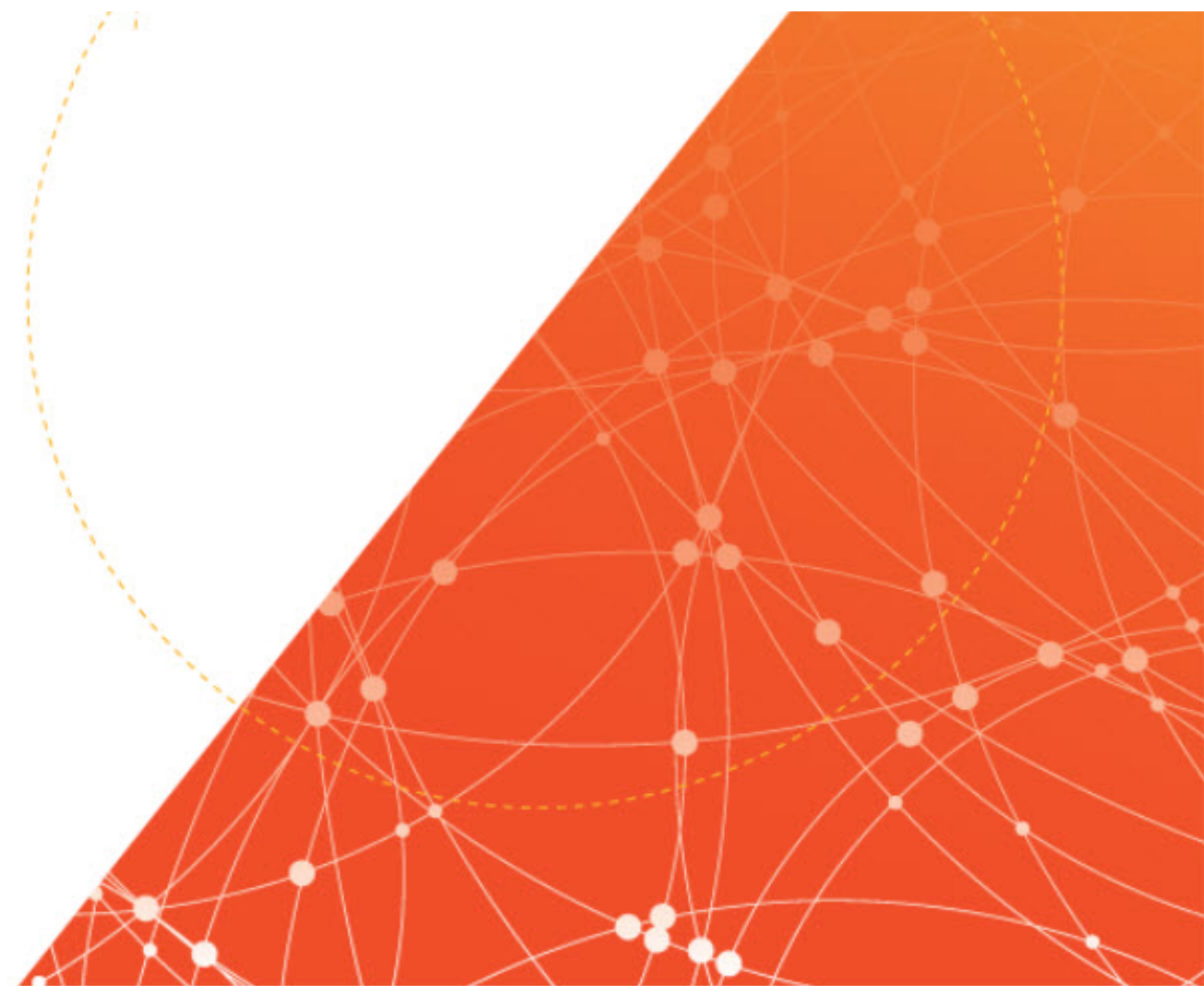

# Families First Coronavirus Response Act TLM Configuration Guide

# For Full Time Employees – For Companies with TLM Only or TLM + Accruals

© 2001- 2020 All rights reserved. Under copyright laws, this document may not be copied, photocopied, reproduced, or translated without prior consent.

# CONTENTS

| Overview of Families First Coronavirus Response Act                   | 4  |
|-----------------------------------------------------------------------|----|
| Paid Sick Time                                                        | 4  |
| Extended Paid Leave                                                   | 4  |
| TLM Configuration – Full Time Employees                               | 5  |
| Pre-Requisites                                                        | 5  |
| Step 1: Counters (PC2) & Pay Categories (PC1)                         | 5  |
| Counters – Pay Calculations 2.0                                       | 5  |
| 12 Week Emergency Leave – 2/3 Rate of Pay Counter                     | 5  |
| 10 Day Emergency Paid Medical Leave – Full Rate of Pay Counter        | 6  |
| 10 Day Emergency Paid Medical Leave – 2/3 Rate of Pay Counter         | 6  |
| Summary of Counters Page                                              | 6  |
| Pay Categories – Pay Calculations 1.0                                 | 7  |
| 12 Week Emergency Leave – 2/3 Rate Pay Category                       | 7  |
| 10 Day Emergency Paid Medical Leave – Full Rate Pay Category          | 7  |
| 10 Day Emergency Paid Medical Leave – 2/3 Rate Pay Category           | 7  |
| Summary of Pay Categories Page                                        | 8  |
| Step 2: Time Offs                                                     | 8  |
| Parent Time Off – Emergency Paid Sick Leave                           | 8  |
| Child Time Off – Emergency Paid Sick Leave at Regular Rate            | 9  |
| Child Time Off – Emergency Paid Sick Leave at Two-Thirds Regular Rate | 9  |
| Emergency Family and Medical Leave Category                           | 10 |
| Step 3: Timesheet Profiles & Time Off Request Profiles                | 10 |
| Customized Time Off Lists in Time Off Request Profiles                | 10 |
| Preventing Time Off Taken From Exceeding Annual Entitlement           | 11 |
| Timesheet Profile Rule – Maximum Time Off By Type                     | 11 |
| Report to Determine Total Leave Time Taken                            | 14 |

# **Overview of Families First Coronavirus Response Act**

# **Paid Sick Time**

Requires employers with fewer than 500 employees and government employers to provide employees two weeks of paid sick leave, paid at the employee's regular rate, to quarantine or seek a diagnosis or preventive care for coronavirus; or paid at two-thirds the employee's regular rate to care for a family member for such purposes or to care for a child whose school has closed, or child care provider is unavailable, due to the coronavirus.

- Full-time employees are entitled to 2 weeks (80 hours) of paid sick leave.
- Part-time employees are entitled to the typical number of hours that they work in a typical two-week period.
- The Act, and the requirements under the Act, expire on December 31, 2020.

## **Extended Paid Leave**

Employees of employers with fewer than 500 employees and government employers, who have been on the job for at least 30 days, have the right take up to 12 weeks of job-protected leave under the Family and Medical Leave Act to be used for any of the following reasons:

- To adhere to a requirement or recommendation to quarantine due to exposure to or symptoms of coronavirus
- To care for an at-risk family member who is adhering to a requirement or recommendation to quarantine due to exposure to or symptoms of coronavirus
- To care for a child of an employee if the child's school or place of care has been closed, or the child-care provider is unavailable, due to a coronavirus
- After the two weeks of paid leave, employees will receive a benefit from their employers that will be no less than two-thirds of the employee's usual pay.
- The Act, and the requirements under the Act, expire on December 31, 2020.

#### **IMPORTANT NOTE!**

This overview is a summary only to facilitate the configuration guide and instructions provided. It should not be viewed as definitive or legal guidance on employers' obligations.

# **TLM Configuration – Full Time Employees**

The new legislation provides a 10-day mandate for full-time employees to receive full pay or two-thirds their regular rate of pay, depending on the reason for taking time off. It also provides a 12-week expansion of FMLA where employers pay full-time employees 2/3 their rate of pay. This is in effect until December 31, 2020 when the requirements will reset, pending another governmental announcement of emergency requirement, for the subsequent year.

# **Pre-Requisites**

The configuration shown requires the following to be enabled in your company:

- TLM module enabled
- Rates functionality enabled and in use (if not using rates in our application, manual calculations may be required)

# Step 1: Counters (PC2) & Pay Categories (PC1)

This allows the proper Counter/Pay Category to be used to track the time taken in the timesheet and also flow to payroll properly. This also allows the proper rate multiplier to be defined for each type of Leave. Full Rate of Pay (1.0) or 2/3 rate of pay (0.67). We recommend something similar to the following:

- Emergency Family and Medical Leave
- Emergency Paid Sick Leave at Full Employee Regular Rate
- Emergency Paid Sick Leave Two-Thirds Regular Rate

#### **Counters – Pay Calculations 2.0**

Company Settings > Time & Labor Setup > TLM List Definitions > Counters

If using rates, counters can be set with a rate multiplier to pay hours at 2/3 pay rate and full pay rate.

#### 12 Week Emergency Leave – 2/3 Rate of Pay Counter

| Counter          |                                                |
|------------------|------------------------------------------------|
| Name*            | Emergency Family and Medical Leav 🖉 Edit Label |
| Code             | EFML                                           |
| External         |                                                |
| Description      | Counter for 12 week emergency leave at 2/3 pay |
| Is Active        |                                                |
| Is Cumulative    |                                                |
| Type Of Counter  | Time Based Quantity Based Amount (\$) Based    |
| View in Reports  |                                                |
| COUNTER RAT      | E MULTIPLIER                                   |
| Rate 1: Rate Tal | ble 1 0.67                                     |

# 10 Day Emergency Paid Medical Leave – Full Rate of Pay Counter

| Counter                          |                                                          | ł |
|----------------------------------|----------------------------------------------------------|---|
| Name*                            | Emergency Paid Sick Leave Full Pay 🖉 Edit Label          |   |
| Code                             | EPSL.Full Pay                                            |   |
| External                         |                                                          |   |
| Description                      | Counter for 10 day emergency paid sick leave at full pay |   |
| Is Active                        |                                                          |   |
| Is Cumulative                    |                                                          |   |
| Type Of Counter                  | Time Based Quantity Based Amount (\$) Based              |   |
| View in Reports<br>— COUNTER RAT | Te Multiplier                                            |   |
| Rate 1: Rate Ta                  | ble 1 1                                                  |   |

# 10 Day Emergency Paid Medical Leave – 2/3 Rate of Pay Counter

| Counter          |                                                         |  |
|------------------|---------------------------------------------------------|--|
| Name*            | Emergency Paid Sick Leave Two-Thi 🔗 Edit Label          |  |
| Code             | EPSL_Two Thirds Pay                                     |  |
| External         |                                                         |  |
| Description      | Counter for 10 day emergency paid sick leave at 2/3 pay |  |
| Is Active        |                                                         |  |
| Is Cumulative    |                                                         |  |
| Type Of Counter  | Time Based Quantity Based Amount (\$) Based             |  |
| View in Reports  | TE MULTIPLIER                                           |  |
| Rate 1: Rate Tal | ble 1 0.67                                              |  |

#### **Summary of Counters Page**

| ← Counters        |           |         |                                          |            |                         |                     |
|-------------------|-----------|---------|------------------------------------------|------------|-------------------------|---------------------|
| Rows On Page      | 20 🗸      | 3 Ro    | ws " Refresh Data                        |            |                         |                     |
| Click here to exp | oand grou | ped col | umns                                     |            |                         |                     |
| All<br>Page       |           |         | Name                                     | Time Based | Rate Table 1 Multiplier | Code                |
|                   |           |         | starts with v<br>emerg                   | All 🗸      | = ~                     | starts with 🗸       |
| Type: Time Base   | ed U      | NGROU   | P                                        |            | <u></u>                 |                     |
|                   | Ø         | X       | Emergency Family and Medical Leave       | Yes        | 0.6700                  | EFML                |
|                   | Ø         | ×       | Emergency Paid Sick Leave Full Pay       | Yes        | 1.0000                  | EPSL.Full Pay       |
|                   | ø         | ×       | Emergency Paid Sick Leave Two-Thirds Pay | Yes        | 0.6700                  | EPSL_Two Thirds Pay |

## Pay Categories – Pay Calculations 1.0

Company Settings > Time & Labor Setup > TLM List Definitions > Pay Categories

If using rates, pay categories can be set with a rate multiplier to pay hours at 2/3 pay rate and full pay rate.

#### 12 Week Emergency Leave – 2/3 Rate Pay Category

| Name*                     | Emergency Family and Medi                                           |
|---------------------------|---------------------------------------------------------------------|
| Abbreviation              | EFML                                                                |
| Description               | Pay Category for 12 Week Leave at 2/3 pay                           |
| Code                      | EFML                                                                |
| Туре                      |                                                                     |
| Sort Order Index          | 0                                                                   |
| Visible<br>— TIME ENTRY R |                                                                     |
| Rate 1: Rate Tal          | ole 1 0.67                                                          |
| - USED AS:                |                                                                     |
| Time Category (<br>Extra  | Example: Regular, Double Time) 🗹<br>Pay Category (Example: Bonus) 🗌 |

#### 10 Day Emergency Paid Medical Leave – Full Rate Pay Category

| Name*                    | Emergency Paid Sick Leave                                           |
|--------------------------|---------------------------------------------------------------------|
| Abbreviation             | EPSL1.0                                                             |
| Description              | Pay Category for 10 day paid sick leave at full pay                 |
| Code                     | EPSL1.0                                                             |
| Туре                     |                                                                     |
| Sort Order Index         | 0                                                                   |
| Visible<br>TIME ENTRY F  |                                                                     |
| hate I. hate la          | Je 1 1.0                                                            |
| - USED AS:               |                                                                     |
| Time Category (<br>Extra | Example: Regular, Double Time) 🗹<br>Pay Category (Example: Bonus) 🗌 |

#### 10 Day Emergency Paid Medical Leave – 2/3 Rate Pay Category

| Name*                     | Emergency Paid Sick Leave .                                         |
|---------------------------|---------------------------------------------------------------------|
| Abbreviation              | EPSL.67                                                             |
| Description               | Pay Category for 10 day paid sick leave at 2/3 pay                  |
| Code                      | EPSL.67                                                             |
| Туре                      |                                                                     |
| Sort Order Index          | 0                                                                   |
| Visible<br>— TIME ENTRY R | ATE MULTIPLIER                                                      |
| Rate 1: Rate Tal          | ole 1 67                                                            |
| - USED AS:                |                                                                     |
| Time Category (<br>Extra  | Example: Regular, Double Time) 🗹<br>Pay Category (Example: Bonus) 🗌 |

#### **Summary of Pay Categories Page**

| ← C | Comp | any Pay Categories                 |                       |                         |                                                     |               |
|-----|------|------------------------------------|-----------------------|-------------------------|-----------------------------------------------------|---------------|
|     |      | Name                               | Used As Time Category | Rate Table 1 Multiplier | Description                                         | Code          |
|     |      | starts with v                      | All 🗸                 | = ~                     | = ~                                                 | starts with 🗸 |
| 0   | ×    | Emergency Family and Medical Leave | Y                     | 0.6700                  | Pay Category for 12 Week Leave at 2/3 pay           | EFML          |
| Ø   | x    | Emergency Paid Sick Leave .67      | Y                     | 67.0000                 | Pay Category for 10 day paid sick leave at 2/3 pay  | EPSL.67       |
| Ø   | x    | Emergency Paid Sick Leave 1.0      | Y                     | 1.0000                  | Pay Category for 10 day paid sick leave at full pay | EPSL1.0       |

# Step 2: Time Offs

Company Settings > Global Setup > Time Offs

This allows the time off categories to be requested and time off time to be tracked properly in the timesheet and against accrual balances. We recommend something similar to the following:

- Emergency Paid Sick Leave (parent time off) paid time off for 10 days at full pay or two-thirds rate of pay, including child time offs to further define the type and pay.
  - EPSL Regular Rate (time off to be selected when employees should be paid at regular rate of pay)
  - EPSL Two-Thirds Regular Rate (time off to be selected when employees should be paid two-thirds regular rate of pay)
- Emergency Family and Medical Leave 12 weeks job protection and 2/3 rate of pay for employees

## Parent Time Off – Emergency Paid Sick Leave

Set the Default Hours In a Day, ensure Visible is checked. If using counters, add the Default Counter.

| Time Off Selector VIEW AS LIST                                              | Time Off Properties                                                                                                   |
|-----------------------------------------------------------------------------|----------------------------------------------------------------------------------------------------|
| Show Hidden Time Off (TO) Bereavement                                       | Main                                                                                                    |
| Emergency Paid Sick Leave<br>Emergency Paid Sick Leave<br>EPSL Regular Rate | Name* Emergency Paid Sick Leave 🖉 Edit Label                                                                          |
| Holiday<br>Jury Duty<br>Leave of Absence (LOA)                              | Description                                                                                                    |
| Paid Time Off (PTO)<br>Sick<br>Unpaid Time Off (UTO)<br>Vacation            | External Id Payroll Code                                                                                              |
| T MOUNT (MIT                                                                | Default Counter Emergency Paid Sick Leave ~<br>Visible 🗹                                                              |
|                                                                             | Allow Time Allocation Towards This Time Off Time Off Can Be Requested By Employee Include Time Off in Scheduled Hours |
|                                                                             | Default Hours In a Day 8.00<br>Populate Scheduled Days Off<br>Time Off Priority 50 ~                                  |
| 2                                                                           |                                                                                                    |

#### Child Time Off – Emergency Paid Sick Leave at Regular Rate

Set up a time off to track the time that should be paid at employees full rate of regular pay. Set the *Default Hours In a Day*, ensure *Visible* is checked, check *Allow Time Allocation Toward This Time Off.* If using counters, add the *Default Counter*. If employees are allowed to request time using this time off category, check *Time Off Can Be Requested By Employee*.

| Time Off Selector VIEW AS LIST                                                                       | Time Off Prop                             | erties                                                                                                    |                                                                                  |                                                                                             |                      |  |
|----------------------------------------------------------------------------------------------------|-------------------------------------------|----------------------------------------------------------------------------------------------------|----------------------------------------------------------------------------------|---------------------------------------------------------------------------------------------|----------------------|--|
| Show Hidden Time Off (TO) Bereavement Comp Time Emergency Family and Medical Leave                   | Main<br>Path Emergen                      | cy Paid Sick Leave<br>SL Regular Rate                                                                                                    |                                                                                  |                                                                                             |                      |  |
| <ul> <li>Emergency Paid Sick Leave<br/>EPSL Regular Rate<br/>EPSL Two-Thirds Regular Rate</li> </ul> | Name*<br>Abbreviation                     | EPSL Regular Rate                                                                                                    | 🖉 Edit Lab                                                                       | el                                                                                          |                      |  |
| Holiday<br>Jury Duty<br>Leave of Absence (LOA)<br>Paid Time Off (PTO)<br>Sick                        | Description                               | Leave Reasons:<br>1. is subject to a Federal,<br>2. has been advised by a h<br>3. is experiencing COVID-1                                                                | State, or local quarantin<br>realth care provider to s<br>19 symptoms and is see | e or isolation order related t<br>elf-quarantine related to CO<br>eking a medical diagnosis | o COVID-19<br>VID-19 |  |
| Unpaid Time Off (UTO)<br>Vacation                                                                    | External Id<br>Payroll Code               |                                                                                                    |                                                                                  |                                                                                             |                      |  |
|                                                                                                    | Default Counter<br>Visible                | Emergency Paid Sick Leave                                                                                                    | •                                                                                |                                                                                             |                      |  |
|                                                                                                    | Allow Time Allo<br>Time Off Ca<br>Include | cation Towards This Time Off<br>In Be Requested By Employee<br>Time Off in Scheduled Hours<br>Default Hours In a Day<br>Populate Scheduled Days Off<br>Time Off Priority | 8.00<br>50 ~                                                                     |                                                                                             |                      |  |

## Child Time Off – Emergency Paid Sick Leave at Two-Thirds Regular Rate

Set up a time off to track the time that should be paid at 2/3 rate of regular pay for employees. Set the *Default Hours In a Day*, ensure *Visible* is checked, check *Allow Time Allocation Toward This Time Off*. If using counters, add the *Default Counter*. If employees are allowed to request time using this time off category, check *Time Off Can Be Requested By Employee*.

| Time Off Selector VIEW AS LIST                                                                                                    | Time Off Properties SAVE DELETE                                                                                                    |
|----------------------------------------------------------------------------------------------------|----------------------------------------------------------------------------------------------------|
| Show Hidden Time Off (TO) Bereavement Comp Time Emeregency Family and Medical Leave                                                                                        | Main Path Emergency Paid Sick Leave EPSL Two-Thride Regular Rate                                                                                                    |
| Emergency Paid Sick Leave     EPSI. Requiar Rate     EPSI. Two-Thirds Regular Rate Holiday Jury Duty Leave of Absence (LOA) Paid Time Off (PTO) Sick Unceid Time Off (UTD) | Name*         EPSL Two-Thirds Regular Rate         P Edit Label           Abbreviation                                                                                                    |
| Vacation                                                                                                    | External I d Payroll Code Default Counte Emergency Paid Sick Leave Two-Thirds Regular Rate  Viable  SETTINGS Allow Time Allocation Towards This Time Off  Time Off Can Be Requested By Employee Include Time Off is ScheduleHours Default Hours In a Day Default Hours In a Day Default Hours In a Day Default Hours In a Day Default Hours In a Day Default Hours In a Day Default Hours In a Day Default Hours In a Day Default Hours In a Day Default Hours In a Day Default Hours In a Day Default Hours In a Day Default Hours In a Day Default Hours In a Day Default Privaty Time Off Privaty Time Off Privaty |

# **Emergency Family and Medical Leave Category**

Set up a time off to track the 12 weeks of job protection at 2/3 rate of pay for employees.

Set the Default Hours In a Day, ensure Visible is checked, check Allow Time Allocation Toward This Time Off. If using counters, add the Default Counter.

**NOTE**: This time off is used to pay employees already out on a Leave case, so the *Time Off Can Be Requested By Employee* setting should be unchecked.

| Time Off Selector VIEW AS LIST                                                                                                    | Time Off Properties                                                                                                    |
|----------------------------------------------------------------------------------------------------|----------------------------------------------------------------------------------------------------|
| Show Hidden  Time Off (TO) Bereavement Comp Time                                                                                                    | Main Path Emergency Family and Medical Leave                                                                                                    |
| Emergency Family and Medical Leave<br>Emergency Paid Sick Leave<br>EPSI Benular Bate                                                                                               | Name*         Emergency Family and Medical Leav         P         Edit Label           Abbreviation                                                                                                    |
| EPSL Two-Thirds Regular Rate<br>EPSL Two-Thirds Regular Rate<br>Holiday<br>Jury Duty<br>Leave of Absence (LOA)<br>Paid Time Off (PTO)<br>Sick<br>Unpaid Time Off (UTO)<br>Vacation | Leave Reasons:         Description         5. is caring for a child whose school or place of care is closed (or child care provider is unavailable) for reasons related to COVID-19         External Id         Payroll Code                                                                                 |
|                                                                                                    | Default Counter Emergency Family and Medical Leave ↓<br>Visible ♥<br>SETTINGS<br>Allow Time Allocation Towards This Time Off ♥<br>Time Off Can Be Requested By Employee □<br>Include Time Off in Scheduled Hours □<br>Default Hours in a Day 8.00<br>Populate Scheduled Days Off □<br>Time Off Priority 50 ↓ |

# Step 3: Timesheet Profiles & Time Off Request Profiles

For Timesheet Profiles: Company Settings > Profiles/Policies > Timesheets

For Time Off Request Profiles: Company Settings > Profiles/Policies > Timesheets then select Time Off Request Profile in the Time Off Settings widget.

# **Customized Time Off Lists in Time Off Request Profiles**

If you wish to limit the types of time offs employees can request, you can set this in the Time Off Request Profile associated with their Timesheet Profile. In the *Available Time Off* section, select *Custom List* and add a list of time offs employees can use to request time off.

For any time off added to the list, ensure each time off configuration is set with the *Time Off Can Be Requested By Employee* setting checked.

| Time Off Reque    | st Profile                                                                                                    |        |        |       | 💉 Settings Per Time Off                |         |   |       |
|-------------------|----------------------------------------------------------------------------------------------------|--------|--------|-------|----------------------------------------|---------|---|-------|
| Name*             | Default                                                                                                    |        |        |       |                                        |         |   | No 'F |
| Description       | Allows employees to request all time off categorie:<br>Employee' setting is enabled. Time off requests m<br>increments, and will be routed to Manager 1 for ap | Time   | Off Li | sts   |                                        |         |   | X     |
| Active            |                                                                                                    | Rows C | n Page | 200 ~ | 3 Rows 🕥                               |         | * | ±.    |
| Workflow          | TOR Employee > Manager 1 🔷 💙                                                                                                    |        |        |       | Name                                   | # Items |   |       |
| Use Calendar View | Company Default 🐱                                                                                                    |        |        |       |                                        | -       | ~ |       |
| AVAILABLE TIME    | OFF                                                                                                    |        |        |       |                                        |         |   |       |
| O All             |                                                                                                    |        |        |       | ······································ |         |   |       |
| All Marked        | as "Can be Requested by Employee"                                                                                                    | 田      | 0      | ×     | Counts Toward Straight Time            |         |   | 9     |
| O Accrued b       | y Employee                                                                                                    | Þ      | 0      | ×     | Emergency Paid Sick Leave Act          |         |   | 3     |
| Custom Li         | st 🖸                                                                                                    | Þ      | 0      | ×     | Sick                                   |         |   | 1     |
|                   |                                                                                                    |        |        |       |                                        |         |   |       |

|        | 6       |                                                           |           | Items Not In A List       |    |
|--------|---------|-----------------------------------------------------------|-----------|---------------------------|----|
| Rows ( | On Page | 50 🗸 3 Rows 🖔                                             | ¢         | Rows On Page 50 V No Rows | ×  |
|        |         | Name                                                      | System Id | Name                      |    |
|        |         | starts with 🗸 🗸                                           | ~         | = ~                       |    |
|        |         |                                                           |           |                           |    |
|        | ×       | Emergency Paid Sick Leave                                 | 39622286  | No Results Returned       |    |
|        | ×       | Emergency Paid Sick Leave/EPSL<br>Regular Rate            | 39622532  |                           |    |
|        | ×       | Emergency Paid Sick Leave/EPSL<br>Two-Thirds Regular Rate | 39622533  |                           |    |
|        |         |                                                           |           |                           |    |
|        |         |                                                           |           |                           |    |
|        |         |                                                           |           |                           |    |
|        |         |                                                           |           |                           |    |
|        |         |                                                           |           |                           |    |
|        |         |                                                           | Remove    | A                         | dd |

## Preventing Time Off Taken From Exceeding Annual Entitlement

To prevent Emergency Paid Sick Leave and Emergency Family and Medical Leave time from exceeding the amount of time that can be taken in a year, the following rules and settings are suggested.

#### Timesheet Profile Rule – Maximum Time Off By Type

This rule will prevent managers from manually adding too much time that can be taken in a year. Set the *On Save* rule to generate an error if time off taken exceeds 80 hours for Emergency Paid Sick Leave or 400 hours (10 weeks x 8 hour workday) for Emergency Family and Medical Leave.

We recommend adding a rule for each time off type (EPSL Regular Rate, EPSL Two-Thirds Regular Rate, and Emergency Family and Medical Leave).

- Set the manager levels enabled in your company (1-5, plus Payroll Admin).
- This rule has an *Applies To Employees* setting that you should enable if employees are allowed to enter their own time.

The error will generate when a manager or employee enters hours that will cause the hours taken to exceed the allowed amount in the year when saving the timesheet.

| Maximum Time Off By Type                                                                                                    | X |
|----------------------------------------------------------------------------------------------------|---|
| Display Error V If Time Off Exceeds 80 Hours V For Current Year V                                                                     |   |
| O Apply To All Time Off Categories                                                                                                    |   |
| ● Apply Only To Following Time Off Categories EPSL Regular Rate 🛛 🛃 ×                                                                 |   |
| MESSAGE DISPLAY ON TIME ENTERED OVER MAXIMUM ALLOWED The timesheet you are saving exceeds maximum hours allowed for time off.         |   |
| <ul> <li>✓ Applies To Employees</li> <li>Applies To Managers On Level:</li> <li>✓ None ✓ 1 ✓ 2 ✓ 3 ✓ 4 ✓ 5 ✓ Payroll Admin</li> </ul> |   |
| Cancel Save                                                                                                    |   |

| Maximum Time Off By Type                                                                                                    | Х |
|----------------------------------------------------------------------------------------------------|---|
| Display       Error ~       If Time Off Exceeds       80       Hours ~       For Current       Year ~         Apply To All Time Off Categories       .       .       .       .       .       .       .       .       .       .       .       .       .       .       .       .       .       .       .       .       .       .       .       .       .       .       .       .       .       .       .       .       .       .       .       .       .       .       .       .       .       .       .       .       .       .       .       .       .       .       .       .       .       .       .       .       .       .       .       .       .       .       .       .       .       .       .       .       .       .       .       .       .       .       .       .       .       .       .       .       .       .       .       .       .       .       .       .       .       .       .       .       .       .       .       .       .       .       .       .       .       .       .       .       . | C |
| The timesheet you are saving exceeds maximum hours allowed for time off.                                                                                                    |   |
| Applies To Employees<br>Applies To Managers On Level:<br>None 1 2 3 4 5 Payroll Admin                                                                                                    |   |
| Cancel Save                                                                                                    |   |

|             | ım Time Off By Type                                                                                                    | X                                                                                             |                                 |
|-------------|----------------------------------------------------------------------------------------------------|-----------------------------------------------------------------------------------------------|---------------------------------|
| isplay E    | ror V If Time Off Exceeds 400 Hours V For Current Year V                                                                                                    |                                                                                               |                                 |
| Apply Te    | o All Time Off Categories                                                                                                    |                                                                                               |                                 |
| Apply O     | nly To Following Time Off Categories Emergency Family and Medical Leave 🛛 🔂                                                                                                    | ×                                                                                             |                                 |
| MESSAG      | E DISPLAY ON TIME ENTERED OVER MAXIMUM ALLOWED                                                                                                    |                                                                                               |                                 |
| The tim     | resheet you are saving exceeds maximum hours allowed for time off.                                                                                                    |                                                                                               |                                 |
|             |                                                                                                    |                                                                                               |                                 |
| Applies     | ; To Employees                                                                                                    |                                                                                               |                                 |
| pplies To N | lanagers On Level:                                                                                                    |                                                                                               |                                 |
| None 🛛      | 1 2 2 3 4 5 Payroll Admin                                                                                                    |                                                                                               |                                 |
|             |                                                                                                    |                                                                                               |                                 |
|             |                                                                                                    |                                                                                               |                                 |
|             | Cancel Save                                                                                                    | e                                                                                             |                                 |
|             |                                                                                                    |                                                                                               |                                 |
|             | Maximum Time Off By Type<br>Display Error If Time Off Exceeds 80 Hours For EPSL Regular Rate In                                                                                                    | n A Year                                                                                      | • ×                             |
|             | Maximum Time Off By Type<br>Display Error If Time Off Exceeds 80 Hours For EPSL Regular Rate In<br>Maximum Time Off By 1                                                                                                    | n A <b>Year</b><br>Type, System Id: 56                                                        | 276352                          |
|             | Maximum Time Off By Type<br>Display Error If Time Off Exceeds 80 Hours For EPSL Regular Rate In<br>Maximum Time Off By Type                                                                                                    | n <b>A Year</b><br>Type, System Id: 56                                                        | 276352                          |
| V 0<br>V 0  | Maximum Time Off By Type<br>Display Error If Time Off Exceeds 80 Hours For EPSL Regular Rate In<br>Maximum Time Off By T<br>Maximum Time Off By Type<br>Display Error If Time Off Exceeds 80 Hours For EPSL Two-Thirds Re<br>Year                                                                                                    | n A Year<br>Type, System Id: 56<br>gular Rate In A                                            | 276352<br>27 X                  |
| V 0<br>V 0  | <ul> <li>Maximum Time Off By Type</li> <li>Display Error If Time Off Exceeds 80 Hours For EPSL Regular Rate In</li> <li>Maximum Time Off By Type</li> <li>Display Error If Time Off Exceeds 80 Hours For EPSL Two-Thirds Rev</li> <li>Year</li> </ul>                                                                                                    | n A Year<br>Type, System Id: 56<br>gular Rate In A<br>Type, System Id: 56                     | 276352<br>276353<br>276353      |
|             | Maximum Time Off By Type<br>Display Error If Time Off Exceeds 80 Hours For EPSL Regular Rate In<br>Maximum Time Off By Type<br>Display Error If Time Off Exceeds 80 Hours For EPSL Two-Thirds Re<br>Year<br>Maximum Time Off By Type<br>Maximum Time Off By Type                                                                                               | n A Year<br>Type, System Id: 56<br>gular Rate In A<br>Type, System Id: 56                     | 276352<br>×<br>276353<br>276353 |
|             | Maximum Time Off By Type<br>Display Error If Time Off Exceeds 80 Hours For EPSL Regular Rate In<br>Maximum Time Off By Type<br>Display Error If Time Off Exceeds 80 Hours For EPSL Two-Thirds Rev<br>Year<br>Maximum Time Off By Type<br>Display Error If Time Off By Type<br>Display Error If Time Off Exceeds 400 Hours For Emergency Family of<br>In A Year | n A Year<br>Type, System Id: 56<br>gular Rate In A<br>Type, System Id: 56<br>and Medical Leav | 276352<br>×<br>276353<br>276353 |

# **Report to Determine Total Leave Time Taken**

Upon request, a custom special report can be added to your environment to help you track leave time taken for Emergency Paid Sick Leave and Emergency Family and Medical Leave.

#### If you would like this report added, please submit a request via KGS.

When you open My Saved Reports, you will see a Calculated Time/Calculated Time Summary report saved under the name *COVID-19 Emergency Family and Medical/Paid Sick Leave Hours.* 

The report is pre-configured with all the necessary columns needed to track leave time taken. This report is available for both Pay Calculations 1.0 and 2.0 companies.

| ← Calculated Time Summary  | (Time Entries)                 |    |             |   |                                            |        |                         |        |                                    | VIEW COUNTER | AS |
|----------------------------|--------------------------------|----|-------------|---|--------------------------------------------|--------|-------------------------|--------|------------------------------------|--------------|----|
| < Page 1 of 1 + 1-2 of 2 R | ows Saved: COVID-19 Emerg      |    |             |   |                                            |        |                         |        | Time Entry Dates: This Year        | T (I) 🗎 -    |    |
| Employee Id                | <ul> <li>First Name</li> </ul> | ÷. | Last Name   |   | ↓ Emergency Family and Medical Leave Hours | ÷.     | EPSL Regular Rate Hours |        | EPSL Two-Thirds Regular Rate Hours | × 1          |    |
| starts with                | ✓ starts with                  |    | starts with | - |                                            | •      | *                       | •      |                                    | •            | C  |
|                            |                                |    |             |   |                                            |        |                         |        |                                    |              | 0  |
|                            |                                |    |             |   |                                            |        |                         |        |                                    |              |    |
| - ä                        | Test                           |    | Employee1   |   |                                            | 160.00 |                         | 80.08  |                                    |              |    |
| 2                          | Test                           |    | Employee2   |   |                                            | 46.42  |                         | 33.58  |                                    |              |    |
| Report Total               |                                |    |             |   |                                            | 206.42 |                         | 113.58 |                                    |              |    |

| ← Calculated Time Summary (Tin | ne Entries)             |                 |
|--------------------------------|-------------------------|-----------------|
| ✓ Page 1 of 1 ▶ 1-2 of 2 Rows  | Saved: COVID-19 Emerg 🔻 |                 |
| Employee Id 🗸 🗸                | First Name 👻            | Last Name 🗸 🗸 🗸 |
| starts with 💌                  | starts with             | starts with     |
|                                |                         |                 |
|                                |                         |                 |
| 1                              | Test                    | Employee1       |
| 2                              | Test                    | Employee2       |
| Report Total                   |                         |                 |
|                                |                         |                 |

|   | Time Entry Dates: This Year 🔰 (1) 💼 🔻 |                               |                                          |
|---|---------------------------------------|-------------------------------|------------------------------------------|
| , | EPSL Two-Thirds Regular Rate Hours    | EPSL Regular Rate Hours 🗸 🗸 🗸 | Emergency Family and Medical Leave Hours |
| 5 | = <b>*</b>                            | ×.                            | -                                        |
| 0 |                                       |                               |                                          |
| 1 |                                       |                               | <u> </u>                                 |
| 4 |                                       | 80.00                         | 160.00                                   |
|   |                                       | 33.58                         | 46.42                                    |
|   |                                       | 113.58                        | 206.42                                   |